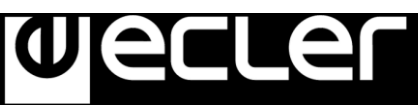

1. Export a button with name **test.button**:

Go to the "controls library" and select your button. Copy & paste it in other location, then, rename it (F2). In this example it is used a rectangular button: test.button.

## C:\Program Files (x86)\Ecler\EclerNet Manager\controls library

Example: C:\Program Files (x86)\Ecler\EclerNet Manager\controls library\large\buttons

- button\_large\_black\_rectangular\_01.button
- button\_large\_black\_rectangular\_02.button
- button\_large\_black\_rectangular\_led\_green\_01.button
- button\_large\_black\_square\_01.button
- button\_large\_black\_square\_led\_green\_01.button
- button\_large\_black\_square\_led\_red\_01.button
- button\_large\_black\_square\_led\_yellow\_01.button
- button\_large\_grey\_rectangular\_led\_green\_01.button
- button\_large\_yellow\_square\_backlight\_01.button
  - 2. Change the file extension to ".zip":

Rename (F2) the file: test.zip.

## 3. **Unzip** the folder.

This folder contains 2 files: ".png" and an ".xml".

## 4. Edit the ".png" file.

Use your favourite graphics editor and save the file.

Original ".png" file:

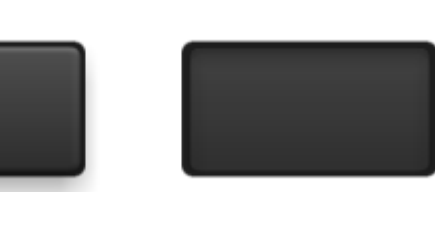

Edited ".png" file:

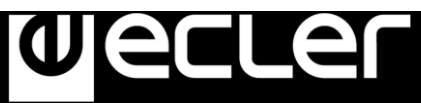

- 5. **Create again a zip folder** with the ".xml" and the new ".png" file: test.zip.
- 6. Change file extension again: test.button
- 7. Import your new button to your project!

| 💢 EclerNet Manager - New Project°                          |                                     | _ 0 ×        |
|------------------------------------------------------------|-------------------------------------|--------------|
| File Edit WPmSCREEN View Help                              |                                     |              |
| Explorer Design Deploy                                     | 🚢 Users 🌼 Settings 🔒 Lock 🕕 Panic   | weller       |
| Project Explorer (11.11.11.2 - Local)                      |                                     |              |
| Devices (1 groups)                                         | r = + 💂 🕂 E 🗉                       | Â            |
| Channels ()                                                |                                     |              |
| User Control Panels (1 Panels)                             |                                     |              |
| Panel 01 (1 pages)                                         |                                     |              |
| Vage 01 (2 controls)                                       |                                     |              |
| Control 01 BUTTON                                          |                                     |              |
|                                                            |                                     |              |
|                                                            |                                     |              |
| Ų                                                          |                                     |              |
|                                                            |                                     |              |
| Properties                                                 | Control 02                          |              |
| Type Panel Control: STATIC TEXT                            | Control 02                          |              |
| Font Name Arial                                            |                                     |              |
| Font Bold                                                  |                                     |              |
| Font Size 24,0                                             |                                     |              |
| Color 0                                                    |                                     |              |
| Opacity 1,00                                               |                                     |              |
| Visible V<br>D Locked                                      |                                     |              |
| C X 329 -+                                                 |                                     |              |
| Y 253 - +                                                  |                                     |              |
| Õ.                                                         |                                     | > *          |
| 2017-08-30] [15:13:19] (Device) (MIMO4040DN (10.11.11.101: | 2210)) Device went offline 30/08/20 | 017 15:19:32 |